## How to upgrade to verified with a coupon code?

There are two ways to use your coupon code. One is while enrolling in a course, and the other is after you have already enrolled.

- 1. If you would like to use the coupon code while enrolling in the course, please start at **step 1**.
- 2. If you have already enrolled, and would like to use your coupon code, please start at **step 4**.

Option 1: if you want to upgrade when enrolling in the course:

| tep 1: start typing the name of the course you want, then click    | con it.                                                                                                    |
|--------------------------------------------------------------------|----------------------------------------------------------------------------------------------------|
| Courses - Programs & Degrees - Schools & Partners edX for Business | Search: packaging Q                                                                                                    |
| Accelerate your<br>future. Learn<br>anytime, anywhere.             | Sustainable Packaging in a Circular<br>Economy DelftX<br>VIEW ALL RESULTS FOR packaging                                                                                                    |
| /hat do you want to learn?                                         |                                                                                                    |
| packaging                                                          | ٩                                                                                                    |
| tep 2: on the course about page, click on "Enroll Now."            | POLYTECHNICUNIVERSITY                                                                                                    |
| Courses 👻 Programs & Degrees 👻 Schools & Partners edX for Business | Search: Q TUDelftLearner                                                                                                    |
| <image/>                                                           | Self-Paced<br>Enroll Now<br>I would like to receive email from Delft<br>University of Technology (TU Delft) and learn<br>about other offerings related to Sustainable<br>Packaging in a Circular Economy. |
|                                                                    |                                                                                                    |

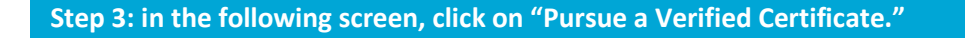

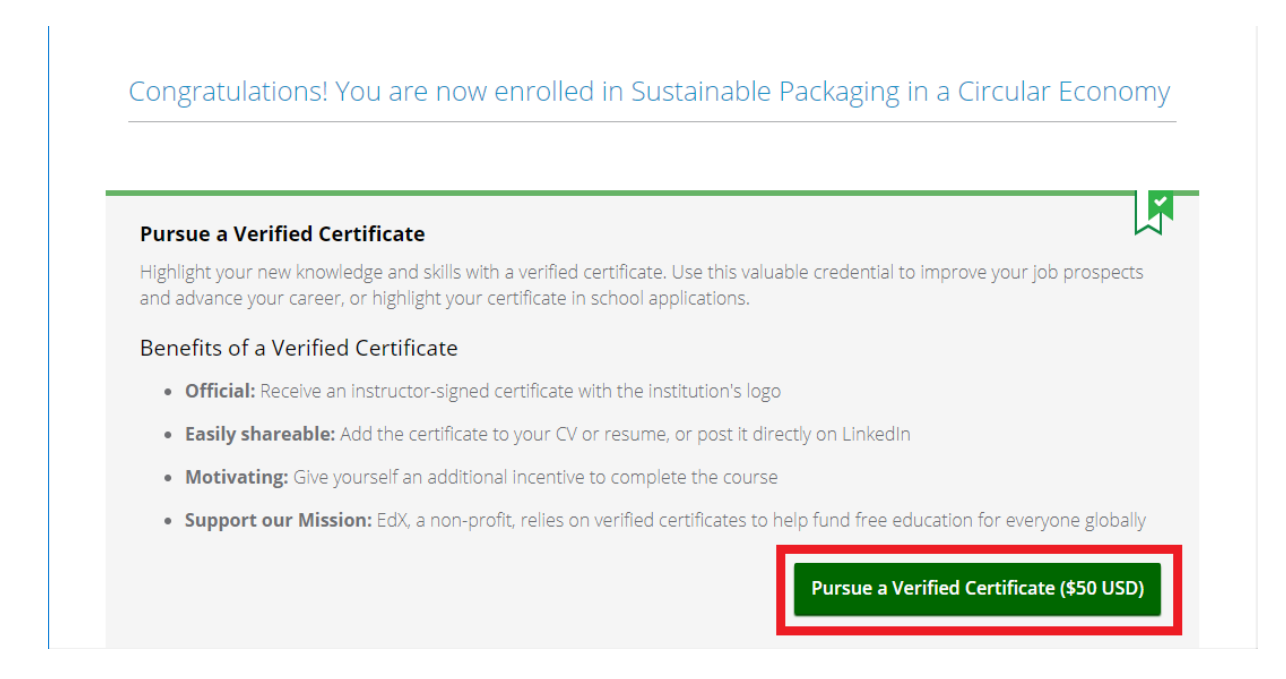

## Continue with step 5.

## Option 2: if you want to upgrade after having enrolled in the course:

| Step 4: go to | the start page of the course, and click on "                                                                                                    | Upgrade."                                                                                                    |
|---------------|----------------------------------------------------------------------------------------------------|----------------------------------------------------------------------------------------------------|
| eck s         | elftX: SPCEx<br>ustainable Packaging in a Circular Economy                                                                                                    | Help TUDelftLearner 🔻                                                                                                    |
| Course Discu  | ssion Progress                                                                                                    |                                                                                                    |
| Sustaina      | able Packaging in a Circular Economy                                                                                                    | Start Course                                                                                                    |
| *             | Welcome to Sustainable Packaging in a       Not sure yet         Circular Economy       To start, set a course goal by selecting the option below that best describes your learning plan.         Earn a certificate       Complete the course         Explore the course       Explore the course | Course Tools <ul> <li>Bookmarks</li> <li>Upgrade to Verified</li> </ul> Pursue a verified certificate Image: Control of the second second se |

Step 5: enter your 16-digit coupon code in the "Add coupon code" box, and click "Apply."

| In Your Cart              |                                                         | Select Payment Method   |                              |
|---------------------------|---------------------------------------------------------|-------------------------|------------------------------|
| Your purchase contains th | ne following:                                           |                         | ayPal                        |
| Susta<br>in a C<br>Verifi | iinable Packaging<br>Circular Economy<br>ed Certificate | Card Holder Information |                              |
|                           |                                                         | First Name (required)   | Last Name (required)         |
| Summary                   |                                                         |                         |                              |
| Price                     | \$50.00                                                 | Address (required)      | Suite/Apartment Number       |
| Add coupon code (options  | D.                                                      |                         |                              |
|                           | Apply                                                   | City (required)         | Country (required)           |
|                           | (PP)                                                    |                         | <choose country=""></choose> |
| TOTAL                     | \$50.00                                                 |                         | 7. (0. )                     |
| ) wday Dataila            |                                                         | State/Province          | Zip/Postal Code              |

|                                                                 | Apply                                      |                        | <pre>Country (required) </pre> |
|-----------------------------------------------------------------|--------------------------------------------|------------------------|--------------------------------|
| TOTAL                                                           | \$50.00                                    |                        |                                |
| Order Details                                                   |                                            | State/Province         | Zip/Postal Code                |
| After you complete your of automatically enrolled in the course | order you will be<br>the verified track of |                        |                                |
| the course.                                                     |                                            | Billing Information    |                                |
|                                                                 |                                            | Card Number (required) | Security Code (required) 📀     |
|                                                                 |                                            |                        |                                |
|                                                                 |                                            | Expiration (required)  |                                |
|                                                                 |                                            | Month •                | Year                           |
|                                                                 |                                            |                        |                                |
|                                                                 |                                            |                        | Place Order                    |

Enjoy your course!